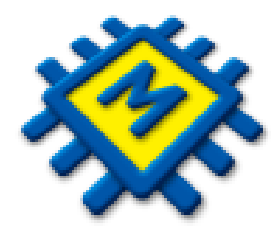

# Modul Plaće

Sažeti pregled noviteta i razlika

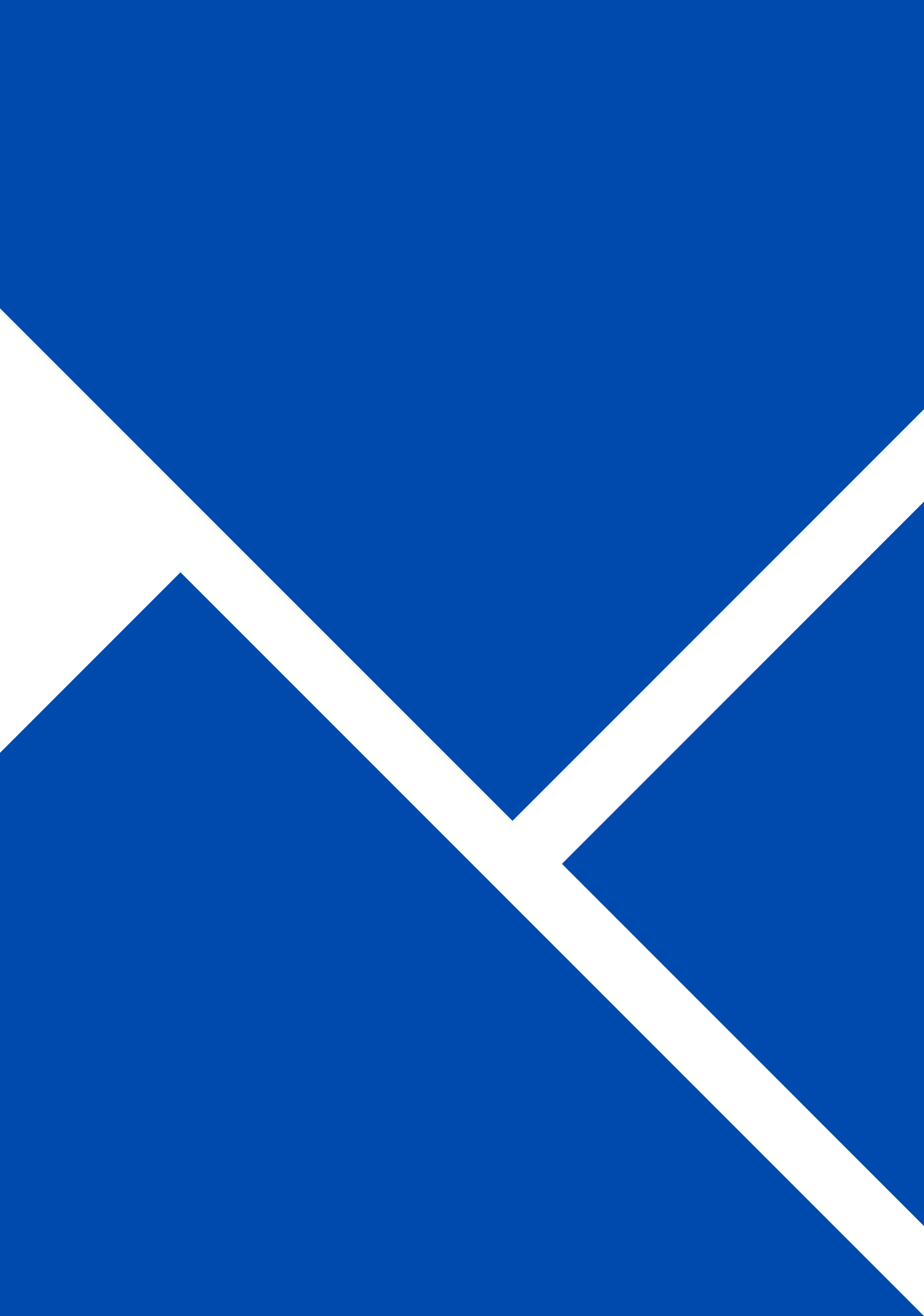

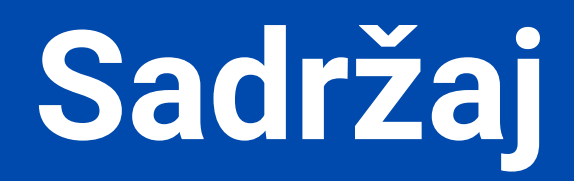

- <u>Šifrarnik primitaka</u>
- <u>Opći podaci radnika</u>
- <u>Radni sati</u>
- JOPPD šifrarnik
- <u>Obračun plaće</u>
- <u>Parametri</u>
- Zaštićeni račun
- Izaslani radnici

# Šifrarnik primitaka i definicija istih - oporezivi i neoporezivi -

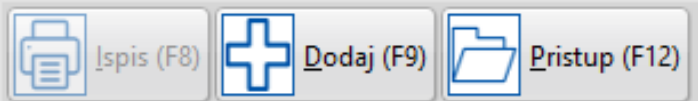

| Primitci | i     |                              |                 |               |              |            |          |        |                |           |            |            |     |                     | -0          |   |
|----------|-------|------------------------------|-----------------|---------------|--------------|------------|----------|--------|----------------|-----------|------------|------------|-----|---------------------|-------------|---|
|          | is (F | 8) Dodaj (F9) Pristup (F12)  |                 |               |              |            |          |        |                |           |            |            |     |                     |             |   |
| Šifra ↓  |       | Opis                         | Kalk Bruto Var. | Kalk Doprinos | Kalk Odbitak | Kalk Porez | PI.Narav | HZZO K | (fc. JOPPD 6.1 | JOPPD 6.2 | JOPPD 15.1 | JOPPD 16.1 | VOP | IDENTIFIKATOR Konto | Protu konto |   |
| •        | 1     | PLAĆA                        | Ne              | Da            | Da           | Dohodak    | Ne       | Ne     | 0 0001         | 0001      | 00         | 1          | 100 | 1                   |             |   |
|          | 2     | PLAĆA MLAĐI OD 30            | Ne              | Da            | Da           | Dohodak    | Ne       | Ne     | 0 0010         | 0001      | 00         | 1          | 100 | 1                   |             |   |
|          | 3     | PLAĆA PRVO ZAPOSLENJE        | Ne              | Da            | Da           | Dohodak    | Ne       | Ne     | 0 0002         | 0001      | 00         | 1          | 100 | 1                   |             |   |
|          | 4     | DIREKTORSKA PLAĆA            | Ne              | Da            | Da           | Dohodak    | Ne       | Ne     | 0 0001         | 0005      | 00         | 1          | 100 | 1                   |             |   |
|          | 5     | DIVIDENDA                    | Ne              | Da            | Da           | Kapital    | Ne       | Ne     | 0 0001         | 1001      | 00         | 1          | 150 | 1                   |             |   |
|          | 6     | PUTNI TROŠAK                 | Ne              | Ne            | Ne           | Nema       | Ne       | Ne     | 0,2 0000       | 0000      | 19         | 1          | 190 | 1                   |             |   |
|          | 7     | TOPLI OBROK                  | Ne              | Ne            | Ne           | Nema       | Ne       | Ne     | 0 0000         | 0000      | 65         | 1          | 191 | 1                   |             |   |
|          | 8     | NAGRADA - STIMULACIJA        | Ne              | Ne            | Ne           | Nema       | Ne       | Ne     | 0 0000         | 0000      | 63         | 1          | 250 | 1                   |             |   |
|          | 9     | BOŽIĆNICA - PRIGODNE NAGRADE | Ne              | Ne            | Ne           | Nema       | Ne       | Ne     | 0 0000         | 0000      | 22         | 1          | 270 | 1                   |             |   |
|          | 10    | RAD OD KUĆE                  | Ne              | Ne            | Ne           | Nema       | Ne       | Ne     | 0 0000         | 0000      | 73         | 1          | 699 | 1                   |             |   |
|          | 11    | TERENSKI DODATAK             | Ne              | Ne            | Ne           | Nema       | Ne       | Ne     | 0 0000         | 0000      | 23         | 1          | 210 | 1                   |             |   |
|          | 12    | LOCCO VOŽNJA                 | Ne              | Ne            | Ne           | Nema       | Ne       | Ne     | 0 0000         | 0000      | 18         | 1          | 240 | 1                   |             |   |
|          | 13    | DAR DJETETU                  | Ne              | Ne            | Ne           | Nema       | Ne       | Ne     | 0 0000         | 0000      | 21         | 1          | 280 | 1                   |             |   |
|          | 14    | PLAĆA OBRTNIKA               | Ne              | Da            | Da           | Dohodak    | Ne       | Ne     | 0 0032         | 0101      | 00         | 1          | 100 | 1                   |             |   |
|          | 15    | PLAĆA U NARAVI               | Ne              | Da            | Da           | Dohodak    | Da       | Ne     | 0 0001         | 0021      | 00         | 5          | 100 | 1                   |             |   |
|          |       |                              |                 |               |              |            |          |        |                |           |            |            |     |                     |             | • |
| Pregled  | Pris  | tup                          |                 |               |              |            |          |        |                |           |            |            |     |                     |             |   |

Definicija primitaka:

- 1. Varijabilni bruto da/ne
- 2. Doprinosi da/ne
- 3. Odbitci da/ne
- 4. Porez Nema/Dohodak/Kapital
- 5. HZZO da/ne
- 6. Koeficijent neoporezivog primitka prema propisanoj tablici neoporezivih primitaka
- 7. Limit ograničenja Nema/mjesečni/godišnji
- 8. JOPPD Šifre
- 9. Definicija konta/protu konta

## Definicija oporezivog primitka.

### Primjer: Plaća

| 👷 Primitci                                               | - <b>x</b> |
|----------------------------------------------------------|------------|
| $[H] \bullet H + - \bullet \lor X$                       | U          |
| Šifra 1 Opis PLAĆA                                       |            |
| Kalk Bruto Var.                                          |            |
| Kalk Doprinos 🕢                                          |            |
| Kalk Odbitak 🕢                                           |            |
| Kalk Porez Dohodak 👻                                     |            |
| PI.Narav                                                 |            |
| HZZO                                                     |            |
| Kfc. 0 Limit ograničenja Nema 👻                          |            |
| JOPPD 6.1 0001 JOPPD 6.2 0001 JOPPD 15.1 00 JOPPD 16.1 1 |            |
| IDENTIFIKATOR 1 VOP 100                                  |            |
| Konto Protu konto                                        |            |
|                                                          |            |
|                                                          |            |
| Pregled Pristup                                          |            |

# Definicija neoporezivog primitka.

# Primjer: Nagrada Stimulacija

| Primitci                                                 |   |
|----------------------------------------------------------|---|
| K 4 > H + - A V ×                                        | U |
| Šifra 8 Opis NAGRADA - STIMULACIJA                       |   |
| Kalk Bruto Var.                                          |   |
| Kalk Doprinos                                            |   |
| Kalk Odbitak                                             |   |
| Kalk Porez Nema 👻                                        |   |
| PI.Narav                                                 |   |
| HZZO 🗌                                                   |   |
| Kfc. 0 Limit ograničenja Godišnji 👻                      |   |
| JOPPD 6.1 0000 JOPPD 6.2 0000 JOPPD 15.1 63 JOPPD 16.1 1 |   |
| IDENTIFIKATOR 1 VOP 250                                  |   |
| Konto Protu konto                                        |   |
|                                                          |   |
|                                                          |   |
| Pregled Pristup                                          |   |

# Primjer: Dividenda

| Primitci                                                 |
|----------------------------------------------------------|
| K                                                        |
| Šifra 5 Opis DIVIDENDA                                   |
| Kalk Bruto Var.                                          |
| Kalk Doprinos 🕢                                          |
| Kalk Odbitak 🕢                                           |
| Kalk Porez Kapital 👻                                     |
| PI.Narav                                                 |
| HZZO                                                     |
| Kfc. 0 Limit ograničenja Nema 👻                          |
| JOPPD 6.1 0001 JOPPD 6.2 1001 JOPPD 15.1 00 JOPPD 16.1 1 |
| IDENTIFIKATOR 1 VOP 150                                  |
| Konto Protu konto                                        |
|                                                          |
|                                                          |
| Pregled Pristup                                          |

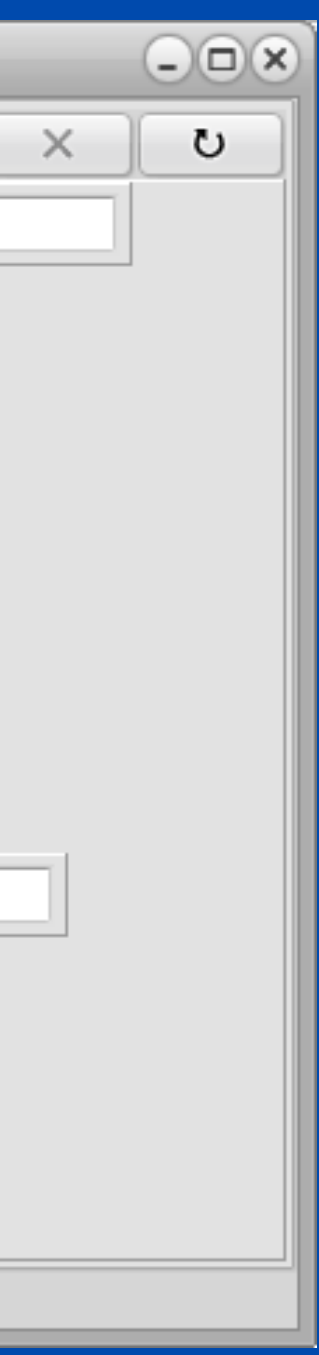

# Opći podaci radnika

U općim podacima radnika unose se svi relevantni podatci o radniku kao i svi primitci za tog radnika.

| Šifra Prezime                                                                                                    | Ime                                                                                                    |                                                                                                    | G Adresa                                       |                                                | Telefon               | F-mail                                 |                                                                  |                                              |                   |                 |               |    |           |                 |
|----------------------------------------------------------------------------------------------------|----------------------------------------------------------------------------------------------------|----------------------------------------------------------------------------------------------------|------------------------------------------------|------------------------------------------------|-----------------------|----------------------------------------|------------------------------------------------------------------|----------------------------------------------|-------------------|-----------------|---------------|----|-----------|-----------------|
| 44 Marić                                                                                                    | Marko                                                                                                    | 12345678910 123                                                                                                    | 456789 Marka                                   | Marulića 1                                     | 123-456               | marko.maric@gmail.com                  |                                                                  |                                              |                   |                 |               |    |           |                 |
| Općina 4090 SPLIT                                                                                                    | 11                                                                                                    | HZZO                                                                                                    | OS.BR                                          | R.OS 0123456789                                | 205 1001              |                                        | Oženjen/a (                                                      |                                              |                   |                 |               |    |           |                 |
| Banka 25 OTP BANKA                                                                                                    |                                                                                                    | Br.tekuće                                                                                                    | g m. 987654321                                 | 240700098                                      | 37654321              |                                        |                                                                  |                                              |                   |                 |               |    |           |                 |
| Odbici                                                                                                    | Unduža, a                                                                                                    |                                                                                                    |                                                |                                                |                       |                                        |                                                                  |                                              | _                 |                 |               |    |           |                 |
| Šifra : 1 Osnovni<br>odbitak : 5                                                                                                    | 1       Osnovni<br>odbitak :       530,90       Djeca       0       Invalidi       1000000000000000000000000000000000000 |                                                                                                    |                                                |                                                |                       |                                        |                                                                  |                                              |                   |                 |               |    |           |                 |
| -Radno mjesto<br>Opis radnog mjesta                                                                                                    | Kfc. slož. r.m. Br.s                                                                                                    | sati (R.D.) Br.sati (Subota                                                                                                    | ) Sprema                                       |                                                | Općina rad            | da                                     |                                                                  |                                              |                   |                 |               |    |           |                 |
| Administrator                                                                                                    | 1,200000                                                                                                    | 8 (                                                                                                    | 0 SSS Srednja st.spre                          | ema 4-5g.                                      | 4090                  | SPLIT                                  |                                                                  |                                              |                   |                 |               |    |           |                 |
| RGB                                                                                                    | ▼ MT 001 0:                                                                                                    | znaka radnog vremena                                                                                                    | 1 Oznaka prvoj                                 | g/zadnjeg mjeseca                              | 3                     |                                        |                                                                  |                                              |                   |                 |               |    |           |                 |
| -Podaci o stažu<br>-Ostvareni radni staž                                                                                                    |                                                                                                    | Datum zapošliava                                                                                                    | nia "Ukuppi radni                              | i staž                                         |                       | Prekid radnog                          | odnosa                                                           |                                              |                   |                 |               |    |           |                 |
| Godina O Mieseci                                                                                                    | 0 Dana 0                                                                                                    | 01.01.2023                                                                                                    | 15 Godina                                      | 0 Mjeseci 10                                   | ) Dana                | <b>24</b> 12.11.2023                   | 15                                                               |                                              |                   |                 |               |    |           |                 |
| · · ·                                                                                                    |                                                                                                    |                                                                                                    |                                                |                                                |                       |                                        |                                                                  |                                              |                   |                 |               |    |           |                 |
|                                                                                                    |                                                                                                    |                                                                                                    |                                                |                                                |                       |                                        |                                                                  |                                              |                   |                 |               |    |           |                 |
| Primici                                                                                                    |                                                                                                    |                                                                                                    |                                                |                                                |                       |                                        |                                                                  |                                              |                   |                 | Planer        |    |           |                 |
| Primici<br>Š.P. Opis primitka                                                                                                    | T                                                                                                    | Tip Vrsta iznosa                                                                                                    | Iznos                                          | Koristi jednom                                 | Grupa Opis            | s Grupe                                | Radni sati Da                                                    | ana Šif.Sat.                                 | Kfc.Sata          | Naziv           | -Planer<br>Od | Do | Kraj Opis | Š.S. Naziv sata |
| Primici<br>Š.P. Opis primitka<br>1 Plaća                                                                                                    | T                                                                                                    | Tip Vrsta iznosa<br>0 Bruto/Iznos                                                                                                    | Iznos<br>2.000,00                              | Koristi jednom<br>0,00                         | Grupa Opis            | s Grupe<br>ndardni II mirovinska stupa | Radni sati Da<br>Svi                                             | nna Šif.Sat.<br>0 RS                         | Kfc.Sata<br>1,000 | Naziv 🔺<br>Redo | Planer<br>Od  | Do | Kraj Opis | Š.S. Naziv sata |
| Primici<br>Š.P. Opis primitka<br>1 Plaća<br>19 Putni troškovi                                                                                               | T                                                                                                    | Tip Vrsta iznosa<br>0 Bruto/Iznos<br>0 Bruto/Iznos                                                                                                    | Iznos<br>2.000,00<br>42,47                     | Koristi jednom<br>0,00<br>0,00                 | Grupa Opis<br>STD Sta | s Grupe<br>ndardni II mirovinska stupa | Radni sati Da<br>Svi<br>Nema                                     | nna Šif.Sat.<br>0 RS<br>-1                   | Kfc.Sata<br>1,000 | Naziv 🔺<br>Redo | Planer<br>Od  | Do | Kraj Opis | Š.S. Naziv sata |
| Š.P.     Opis primitka       1     Plaća       19     Putni troškovi       63     NAGRADA STIMULAO                                                          | СЛА                                                                                                    | <ul> <li>Fip Vrsta iznosa</li> <li>0 Bruto/Iznos</li> <li>0 Bruto/Iznos</li> <li>0 Bruto/Iznos</li> </ul>                                               | Iznos<br>2.000,00<br>42,47<br>100,00           | Koristi jednom<br>0,00<br>0,00<br>0,00         | Grupa Opis            | s Grupe<br>ndardni II mirovinska stupa | Radni sati Da<br>Svi<br>Nema<br>Nema                             | nna Šif.Sat.<br>0 RS<br>-1<br>-1             | Kfc.Sata<br>1,000 | Naziv A<br>Redo | Planer<br>Od  | Do | Kraj Opis | Š.S. Naziv sata |
| Š.P.       Opis primitka         1       Plaća         19       Putni troškovi         63       NAGRADA STIMULAO         22       božićnica                 | СЛА                                                                                                    | Tip Vrsta iznosa<br>0 Bruto/Iznos<br>0 Bruto/Iznos<br>0 Bruto/Iznos<br>0 Bruto/Iznos                                                                    | Iznos<br>2.000,00<br>42,47<br>100,00<br>300,00 | Koristi jednom<br>0,00<br>0,00<br>0,00         | Grupa Opis<br>STD Sta | s Grupe<br>ndardni II mirovinska stupa | Radni sati Da<br>Svi<br>Nema<br>Nema<br>Nema                     | nna Šif.Sat.<br>0 RS<br>-1<br>-1<br>-1       | Kfc.Sata<br>1,000 | Naziv A<br>Redo | Od            | Do | Kraj Opis | Š.S. Naziv sata |
| Primici         Š.P.       Opis primitka         1       Plaća         19       Putni troškovi         63       NAGRADA STIMULAC         22       božićnica | CIJA                                                                                                    | Tip Vrsta iznosa<br>0 Bruto/Iznos<br>0 Bruto/Iznos<br>0 Bruto/Iznos<br>0 Bruto/Iznos                                                                    | Iznos<br>2.000,00<br>42,47<br>100,00<br>300,00 | Koristi jednom<br>0,00<br>0,00<br>0,00<br>0,00 | Grupa Opis<br>STD Sta | s Grupe<br>ndardni II mirovinska stupa | Radni sati Da<br>Svi<br>Nema<br>Nema<br>Nema                     | nna Šif.Sat.<br>0 RS<br>-1<br>-1<br>-1       | Kfc.Sata<br>1,000 | Naziv A<br>Redo | Planer<br>Od  | Do | Kraj Opis | Š.S. Naziv sata |
| Primici         Š.P.       Opis primitka         1       Plaća         19       Putni troškovi         63       NAGRADA STIMULAC         22       božićnica | СПА                                                                                                    | <ul> <li>Fip Vrsta iznosa</li> <li>0 Bruto/Iznos</li> <li>0 Bruto/Iznos</li> <li>0 Bruto/Iznos</li> <li>0 Bruto/Iznos</li> <li>0 Bruto/Iznos</li> </ul> | Iznos<br>2.000,00<br>42,47<br>100,00<br>300,00 | Koristi jednom<br>0,00<br>0,00<br>0,00         | Grupa Opis            | s Grupe<br>ndardni II mirovinska stupa | Radni sati Da<br>Svi<br>Nema<br>Nema<br>Nema                     | nna Šif.Sat.<br>0 RS<br>-1<br>-1<br>-1       | Kfc.Sata<br>1,000 | Naziv A<br>Redo | Planer<br>Od  | Do | Kraj Opis | Š.S. Naziv sata |
| Primici         Š.P.       Opis primitka         1       Plaća         19       Putni troškovi         63       NAGRADA STIMULAC         22       božićnica | CDA                                                                                                    | Tip Vrsta iznosa<br>0 Bruto/Iznos<br>0 Bruto/Iznos<br>0 Bruto/Iznos<br>0 Bruto/Iznos                                                                    | Iznos<br>2.000,00<br>42,47<br>100,00<br>300,00 | Koristi jednom<br>0,00<br>0,00<br>0,00         | Grupa Opis            | s Grupe<br>ndardni II mirovinska stupa | Radni sati Da<br>Svi<br>Nema<br>Nema<br>Nema                     | nna Šif.Sat.<br>0 RS<br>-1<br>-1<br>-1       | Kfc.Sata<br>1,000 | Naziv A<br>Redo | Planer<br>Od  | Do | Kraj Opis | Š.S. Naziv sata |
| Primici         Š.P.       Opis primitka         1       Plaća         19       Putni troškovi         63       NAGRADA STIMULA(         22       božićnica | США                                                                                                    | <ul> <li>Fip Vrsta iznosa</li> <li>0 Bruto/Iznos</li> <li>0 Bruto/Iznos</li> <li>0 Bruto/Iznos</li> <li>0 Bruto/Iznos</li> <li>0 Bruto/Iznos</li> </ul> | Iznos<br>2.000,00<br>42,47<br>100,00<br>300,00 | Koristi jednom<br>0,00<br>0,00<br>0,00         | Grupa Opis            | s Grupe<br>ndardni II mirovinska stupa | Radni sati Da<br>Svi<br>Nema<br>Nema<br>Nema                     | nna Šif.Sat.<br>0 RS<br>-1<br>-1<br>-1       | Kfc.Sata<br>1,000 | Naziv A<br>Redo | Planer<br>Od  | Do | Kraj Opis | Š.S. Naziv sata |
| Primici         Š.P.       Opis primitka         1       Plaća         19       Putni troškovi         63       NAGRADA STIMULA(         22       božićnica | CIDA                                                                                                    | Tip Vrsta iznosa<br>0 Bruto/Iznos<br>0 Bruto/Iznos<br>0 Bruto/Iznos<br>0 Bruto/Iznos                                                                    | Iznos<br>2.000,00<br>42,47<br>100,00<br>300,00 | Koristi jednom<br>0,00<br>0,00<br>0,00         | Grupa Opis            | s Grupe<br>ndardni II mirovinska stupa | Radni sati Da<br>Svi<br>Nema<br>Nema<br>Nema                     | nna Šif.Sat.<br>0 RS<br>-1<br>-1<br>-1       | Kfc.Sata<br>1,000 | Naziv A<br>Redo | Planer<br>Od  | Do | Kraj Opis | Š.S. Naziv sata |
| Primici<br>Š.P. Opis primitka<br>1 Plaća<br>19 Putni troškovi<br>63 NAGRADA STIMULA<br>22 božićnica                                                         | США                                                                                                    | <ul> <li>Fip Vrsta iznosa</li> <li>0 Bruto/Iznos</li> <li>0 Bruto/Iznos</li> <li>0 Bruto/Iznos</li> <li>0 Bruto/Iznos</li> </ul>                        | Iznos<br>2.000,00<br>42,47<br>100,00<br>300,00 | Koristi jednom<br>0,00<br>0,00<br>0,00         | Grupa Opis            | s Grupe<br>ndardni II mirovinska stupa | Radni sati Da         Svi         Nema         Nema         Nema | nna Šif.Sat.<br>0 RS<br>-1<br>-1<br>-1<br>-1 | Kfc.Sata<br>1,000 | Naziv<br>Redo   | Planer<br>Od  | Do | Kraj Opis | Š.S. Naziv sata |

# Način izračuna plaće. BRUTO IZNOS / BODOVI / BRUTO SAT DEFINIRANI / BRUTO SAT SISTEMSKI

| - | Primici– |                     |     |                                |   |          |                |       |                                |  |
|---|----------|---------------------|-----|--------------------------------|---|----------|----------------|-------|--------------------------------|--|
|   | Š.P.     | Opis primitka       | Тір | Vrsta iznosa                   |   | Iznos    | Koristi jednom | Grupa | Opis Grupe                     |  |
| ) | • 1      | Plaća               | 0   | Bruto/Iznos                    | Ŧ | 1.500,00 | 0,00           | STD   | Standardni II mirovinska stupa |  |
|   | 19       | Putni troškovi      | 0   | Bruto/Iznos                    |   | 42,47    | 0,00           |       |                                |  |
|   | 63       | NAGRADA STIMULACIJA | 0   | Bodovi<br>Bruto sat definirani |   | 100,00   | 0,00           |       |                                |  |
|   | 22       | božićnica           | 0   | Bruto sat sistemski            |   | 300,00   | 0,00           |       |                                |  |
|   | 98       | VOP=399 BOŽIĆNICA   | 0   |                                |   | 0,00     | 0,00           |       |                                |  |
|   |          |                     |     |                                |   |          |                |       |                                |  |
|   |          |                     |     |                                |   | ]        |                |       |                                |  |

**Bruto/Iznos** - obračun prema unešenom bruto iznosu

Bodovi - obračun prema bodovima; množi bodove koje smo upisali u polje Iznos s vrijednošću sata

Bruto sat definirani - vrijednost bruto sata upisujemo u polje Iznos

Bruto sat sistemski - vuče vrijednost sata iz parametra - množi tu vrijednost s koeficijentom slože. radnog mjesta i/ili koeficijentom stručne spreme te se u polje Iznos može upisati vrijednost 0

*Koristi jednom* - iznos koji se može upisati za jednokratnu oporabu - obračun.

### Dodatna opcija!

**PLANER -** upišite sve bitne datume za evidenciju radnih sati određenog radnika (primjerice godišnji odmor, porodiljni i sl.) Prilikom obračuna program će za definirani period uzeti radne sate definirane u planeru.

**Primjer:** godišnji odmor od 01.07.2023. - 15.07.2023. kod obračuna će automatski zabilježiti sate godišnjeg odmora za taj period a preostale period će biti redovni sati

### Napomena!

Prilikom ažuriranja program će analizirati primitke i sve koji su isplaćeni radniku i ispravno podešene označiti **AKTIVNO** a sve ostale označiti **NEAKTIVNO** Obavezno provjerite primitke definirane na radnicima!

| Opéi podpoi                        |                |                         |                        |                               |                |                      |                  |                    |                            |           |                 |
|------------------------------------|----------------|-------------------------|------------------------|-------------------------------|----------------|----------------------|------------------|--------------------|----------------------------|-----------|-----------------|
| Šifra Prezime                      | Ime            | OIB                     | JMBG Adres             | a Ti                          | elefon E-      | mail                 |                  |                    |                            |           |                 |
| 44 Marić                           | Marko          | 12345678910             | 123456789 Mark         | a Marulića 1 1                | 23-456 m       | arko.maric@gmail.com |                  |                    |                            |           |                 |
| Općina 4090 SPLIT                  |                | H                       | ZZO 05.8               | R.OS 0123456789               |                |                      | Oženje           | n/a 🗌              |                            |           |                 |
| Banka 25 OTP BANKA                 |                | Br.te                   | kućeg m. 987654321     | 24070009876543                | 321            |                      |                  |                    |                            |           |                 |
| Odbici                             | 11- d- X       |                         |                        |                               |                |                      |                  |                    |                            |           |                 |
| Šifra : 1 Osnovni<br>odbitak :     | 530,90 Djeca   | 0 Invalidi 0 I          | invalidi 100% 0 Ost    | ali 0 Koef. odbitka           | 0 Izn          | os odbitka 530,90    | Umanjenj<br>HRVI | e za prebivalište  | 20                         |           |                 |
| Radno mjesto<br>Opis radnog mjesta | Kťe slož rm Br | sati (B.D.). Brisati (S | ubota) Sprema          | <br>                          | Inćina rada    |                      |                  |                    |                            |           |                 |
| Administrator                      | 1,200000       | 8                       | 0 SSS Srednja st.sj    | prema 4-5g.                   | 1090 SPLIT     |                      |                  |                    |                            |           |                 |
| RGB                                | ▼ MT 001 0     | Iznaka radnog vreme     | ena 1 Oznaka prv       | rog/zadnjeg mjeseca 3         |                |                      |                  |                    |                            |           |                 |
| -Podaci o stažu                    |                |                         |                        |                               |                |                      |                  |                    |                            |           |                 |
| Ostvareni radni staž               |                | Datum zapo              | šljavanja – Ukupni rac | lni staž                      |                | 📄 Prekid radnog o    | dnosa            |                    |                            |           |                 |
| Godina 0 Mjeseci                   | 0 Dana 0       | 01.01.2023              | 15 Godina              | <b>0</b> Mjeseci <b>10</b> Da | ana <b>22</b>  | 12.11.2023           | 5                |                    |                            |           |                 |
| Primici                            |                |                         |                        |                               |                |                      |                  |                    | Planer                     |           |                 |
| Š.P. Opis primitka                 |                | Tip Vrsta iznosa        | Iznos                  | Koristi jednom Gru            | upa Opis Grupe |                      | Aktivno F        | adni sati Šif.Sat. | Kfc.Sata                   | Kraj Opis | Š.S. Naziv sata |
| I Plaća                            |                | 0 Bruto/Iznos           | 2.000,00               | 0,00 ST                       | D Standardni I | II mirovinska stupa  | V .              | Svi RS             | Povijesno korištena        |           |                 |
| 19 Putni troškovi                  |                | 0 Bruto/Iznos           | 42,47                  | 0,00                          |                |                      |                  | lema               | naknada koja nije pravilno |           |                 |
| 63 NAGRADA STIMULA                 | CUA            | 0 Bruto/Iznos           | 100,00                 | 0,00                          |                |                      | ✓                | lema               | podešena neće biti         |           |                 |
| 22 božićnica                       |                | 0 Bruto/Iznos           | 300,00                 | 0,00                          |                |                      | V 1              | lema               | označena kao Aktivna       |           |                 |
| 98 VOP=399 BOŽIĆNIO                | A              | 0 Bruto/Iznos           | 0,00                   | 0,00                          |                |                      |                  | lema               |                            |           |                 |
|                                    |                |                         |                        |                               |                |                      |                  |                    |                            |           |                 |
|                                    |                |                         |                        |                               |                |                      |                  |                    |                            |           |                 |

Radnici Opći podaci Obračuni Matična kr

# Klikom na prazne kvadratiće pored iznosa otvara se kalkulator unutar kojeg imate pregled definiranog primitka uz mogućnost izračuna bruta i neta.

| Šifranti <b>Knjiženja</b> Izvješća Rekapite                                                                                                    | Ilacije Pomoć                                                                                            |                                                                                                    |                                                                                                    |                                                                                                    |                                    |             |
|----------------------------------------------------------------------------------------------------|----------------------------------------------------------------------------------------------------|----------------------------------------------------------------------------------------------------|----------------------------------------------------------------------------------------------------|----------------------------------------------------------------------------------------------------|------------------------------------|-------------|
| Dodaj Obračun<br>(Ctrl+F9) Obračun Obustav<br>iznos                                                                                                    | re po Obustave po<br>su postotku                                                                         | JOPPD radno<br>vreme                                                                                              | cija<br>Novi nalog za<br>plaćanje                                                                                                    | jsko Financijsko<br>je - knjiženje -<br>Brutto                                                     | Samo trenutno<br>zaposleni∢        |             |
| Obračun plaća Obust                                                                                                    | ave                                                                                                    | Eviden                                                                                                    | Obračun plače                                                                                                    |                                                                                                    |                                    |             |
| Image: Construction place       Image: Construction place         Opći podaci       Image: Construction place         Šifra       Prezime       Image: Construction place         44       Marić       Marko         Općina       4090       SPLIT         Banka       25       OTP BANKA         Odbici       Uzdrži         Šifra :       1         Osnovni       530,90         Djeca | OIB JMBG<br>12345678910 1234567<br>HZZO<br>Br.tekućeg m.<br>avane osobe<br>0 Invalidi 0 Invalidi 1       | Adresa<br>789 Marka Marulića<br>0S.BR.OS 012<br>987654321<br>00% 0 Ostali 0                                       | KalkBruto       1500,00         KalkNeto       1.116,08         Koeficinent odbitka :       0,00         Opis       0,00         Odbitak       Utrošeni Odbitak         Por.Osnovica       Por.Dohodak | ✓ Kalk Bruto Va ✓ Kalk Doprino ✓ Kalk Odbitak Kalk porez Dohodak Iznos 530,90 530,90 759,98 152,00 | r.<br>s<br>v/a<br>e za prebivališt | e<br>0      |
| Radno mjesto       Klikom n         Administrator       Kvadratio         RGB       otvara se         Podaci o stažu       otvara se         Ostvareni radni staž       otvara se         Godina       Mjeseci       otvara se                                                                                                    | a prazne<br>če pored iznosa<br>e kalkulator<br>oje imate pregled<br>og primitka uz<br>ost izračuna bruta | orema<br>SS Srednja st.sprema 4-5g.<br>Ukupni radni staž<br>Godina <b>0</b> Mj                                    | Por.Dohodak (20)<br>Por.Dohodak (30)<br>Por.Dohodak (30)<br>Por.Dohodak (30)<br>Prirez<br>Uk.Porez<br>Osnovica za dop                                                                                  | 152,00<br>0,00<br>0,00<br>0,00<br>22,80<br>174,80<br>1.500,00<br>209,12                            |                                    |             |
| S.P.       Opis primitka         1       Plaća         19       Putni troškovi         63       NAGRADA STIMULACIJA         22       božićnica         98       VOP=399         BOŽIĆNICA                                                                                                    | TipVrsta iznosa0Bruto/Iznos0Bruto/Iznos0Bruto/Iznos0Bruto/Iznos0Bruto/Iznos0Bruto/Iznos                  | Iznos         Korist           1.500,00         42,47           100,00         300,00           0,00         0,00 | Uk.Dop.Na<br>MIO (15)<br>MI2 (5)<br>ZDR (16,5)                                                                                                    | 0tkaži Ok                                                                                          | Od D                               | o Kraj Opis |

## **RADNI SATI**

Za sve vrste primitaka za isti koeficijent koristimo iste radne sate.

Primjerice, za redovne sate za zaposlenike mlađe od 30 možete ubuduće koristiti oznaku RS, jer se oznake za JOPPD obrazac sada definiraju na vrsti primitka.

Za neoporezive primitke nisu više potrebni radni sati.

Na nivou radnih sata osim koeficijenta potrebno je definirati slijedeće opcije kao na slici:

### Primjer: Redovni radni sat

|   |   | • |   |   |
|---|---|---|---|---|
| Р | r |   | r | ١ |
| - | - | _ | - |   |

| 👷 Radni Sati 💷 🗆                                                                                                    | Radni Sati                                                                                                    |
|----------------------------------------------------------------------------------------------------|----------------------------------------------------------------------------------------------------|
| Radni Sati     K     Kopiraj sate     Šifra   RS     Naziv   Redovni radni sati   Koeficijent   1,000   Satnica za MMP (M4)   Satnica za JOPPD   Neodrađeni sati   HZZO   Republički fond   Centar za soc. skrb | Radni Sati       K     K       Kopiraj sate       Šifra       BF       Naziv       Bolovanje na teret fonda       Koeficijent       -1,000       Satnica za MMP (M4)       Satnica za JOPPD       Veodrađeni sati       I       HZZO       Republički fond       Centar za soc. skrb       Fiksni obračun |
| Pregled Pristup                                                                                                    | Pregled Pristup                                                                                                    |

# Oznake za JOPPD obrazac sada se definiraju na vrsti primitka!

# mjer: Bolovanje na teret fonda

# **JOPPD šifrarnik**

Dodan je JOPPD šifrarnik unutar kojeg su definirane šifre za JOPPD obrazac. Omogućen je odabir šifrarnika iz padajućeg menija te pretraga odabranog šifrarnika po nazivu i dijelu naziva kao i svugdje u KIS4ALL

| 2 | JOF             | PPD         | Šifrarnik                                                                               |
|---|-----------------|-------------|-----------------------------------------------------------------------------------------|
|   | Tip :           | <b>1.</b> F | odnositelj izvješća                                                                     |
|   |                 | 1. P        | odnositelj izvješća                                                                     |
|   |                 | 2. S        | tjecatelj primitka/osiguranik                                                           |
|   | Ozna            | 3. P        | rimici/obveze doprinosa                                                                 |
|   | 01              | 4. N        | leoporezivi primici/primici koji se ne smatraju dohotkom                                |
| " | UI              | 5. N        | lacin isplate/izvrsenja obveza                                                          |
|   | 02              | 0. U<br>7 č | ifra asabaib primania                                                                   |
|   | 03              | 8.0         | ine osobnih primanja<br>)znake prvog/zadnjeg mjeseca u obveznom mirovinskom osiguranju. |
|   | 04              | 0.0         | Ostale fizičke osobe                                                                    |
|   | 05              |             | Ostali poslovni subjekti                                                                |
|   | <mark>06</mark> |             | Nadležno ministarstvo za obrazovanje                                                    |
|   | 07              |             | HZMO                                                                                    |
|   | <mark>08</mark> |             | HZZO                                                                                    |
|   | 09              |             | Ostala tijela                                                                           |
|   | 10              |             | Platni agent                                                                            |
|   | 11              |             | Poslodavac u stečaju                                                                    |

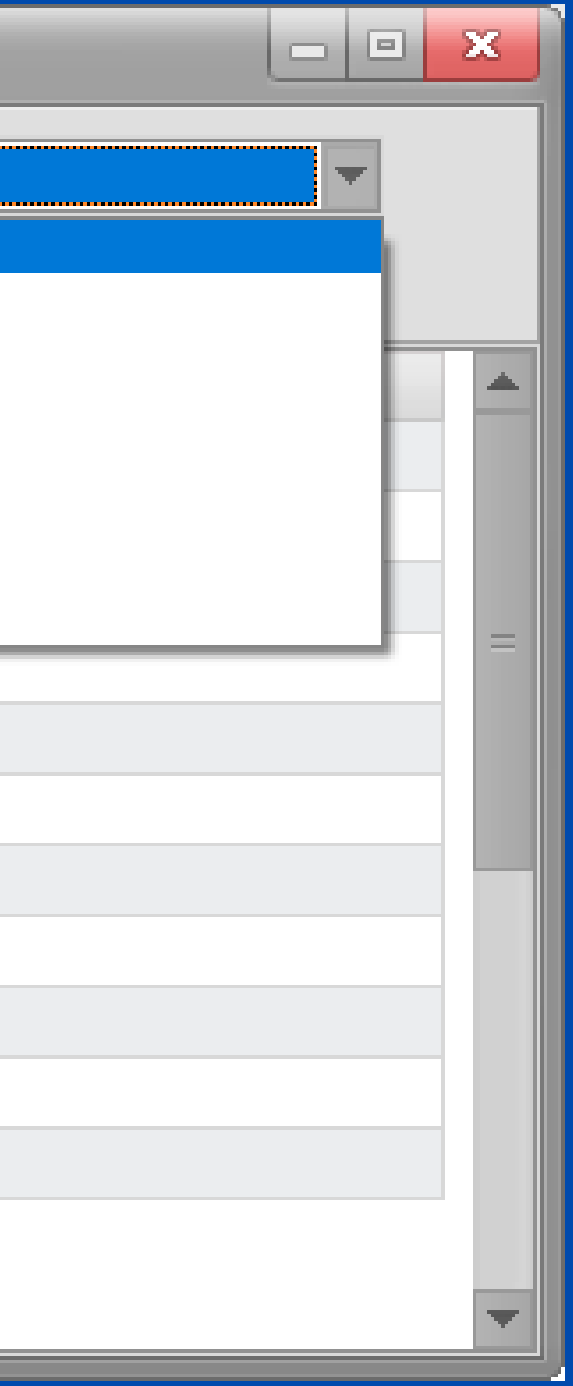

# **Obračun plaće**

| Obrači | ın plaće                                                                                        | × |
|--------|-------------------------------------------------------------------------------------------------|---|
| 1      | Info                                                                                            |   |
|        | Dodaj obračun                                                                                   |   |
| [      | Dodaj u novi Dodaj u postojeći Briši postojeći Izmjeni datum isplate Izmjeni postojeći Odustani | ו |

# Pojedinačni obračun

Na prvom radniku kliknete na opciju **Dodaj u novi**, definirajte datum Obračuna/Isplate/Za koji mjesec te pregledajte primitke definirane za tog radnika.

Za ostale radnike obračun radite na način da kliknete na opciju **Dodaj u postojeći**. Otvorit će se lista obračuna za odabir.

| ld. |     | Godina | Mjesec | Dat.Obr. | Dat.lsp. | Count |    |
|-----|-----|--------|--------|----------|----------|-------|----|
|     | 370 | 2023   | 11     | 30.11.23 | 02.12.23 | 1     |    |
|     | 369 | 2023   | 11     | 16.11.23 | 16.11.23 | 12    |    |
|     | 359 | 2023   | 10     | 31.10.23 | 09.11.23 | 15    |    |
|     | 355 | 2023   | 10     | 31.10.23 | 03.11.23 | 15    |    |
|     | 352 | 2023   | 9      | 30.09.23 | 01.10.23 | 13    |    |
|     | 351 | 2023   | 9      | 30.09.23 | 01.10.23 | 3     |    |
|     | 350 | 2023   | 9      | 29.09.23 | 01.10.23 | 1     |    |
| 1   | 349 | 2023   | 8      | 31.08.23 | 04.09.23 | 13    |    |
|     | 348 | 2023   | 8      | 31.08.23 | 01.09.23 | 15    |    |
| 1   | 347 | 2023   | 8      | 30.08.23 | 01.09.23 | 2     |    |
|     | 346 | 2023   | 7      | 31.07.23 | 01.08.23 | 15    |    |
|     | 345 | 2023   | 7      | 30.07.23 | 01.08.23 | 2     |    |
|     | 344 | 2023   | 6      | 30.06.23 | 03.07.23 | 15    |    |
|     | 343 | 2023   | 6      | 29.06.23 | 03.07.23 | 2     |    |
|     |     |        |        |          |          |       |    |
|     |     |        |        | (        | Otkaži   |       | Ok |

Lista obračuna s osnovnim podatcima (godina, mjesec, datum obračuna, datum isplate).

# **Count** - broj radnika : obračunu

Count - broj radnika za koje je obračunata plaća u

# Skupni obračun

Kod skupnog obračuna idete na opciju **Dodaj u novi** samo je potrebno označiti (nakon što unesete datum obračuna, isplate i ostalo..) opciju **Svi radnici**.

Pojavit će se svi primitci definirani na radnicima u obračunu.

Ukoliko želite isplatiti samo neke od definiranih primitke desnim klikom miša na listi primitaka i odaberite opciju **Odznači sve** i onda aktivirajte one koje želite

Primjer želite isplatiti za sve radnike božićnicu odjednom, koristit ćete gore navedenu opciju, odznačiti sve primitke a aktivirati božićnicu te upisati iznos izravno na listi primitaka.

| Obraču | n plaće                      |            | ×        |
|--------|------------------------------|------------|----------|
| Datur  | n obračuna                   | 31.10.2023 | 15       |
| Datur  | n isplate                    | 20.11.2023 | 5        |
| Za mj  | esec                         | 10         |          |
| Za go  | dinu                         | 202        | 3        |
| Svi Ra | adnici                       |            |          |
| Obus   | tave                         |            |          |
| Koris  | ti evidencije radnog vremena |            |          |
|        | Opis                         | Iznos      |          |
|        | Plaća                        | 0,00       |          |
| V      | Putni troškovi               | 0,00       |          |
| V .    | NAGRADA STIMULACIJA          | 0,00       |          |
| V      | TOPLI OBROK                  | 0,00       |          |
| V      | bolovanje na teret HZZO      | 0,00       |          |
| V      | BOLOVANJE 120 DANA           | 0,00       |          |
| V      | Plaća mlađi od 30            | 0,00       |          |
| V      | Plaća u naravi               | 0,00       |          |
| •      | bož Označi Sve               | 0,00       |          |
|        | VOF Odznači Sve              | 0,00       |          |
|        |                              |            | <b>_</b> |
|        | Otka                         | ži Ok      |          |

### Za skupni obračun označite opciju **Svi radnici**.

### Možete odznačiti ili označiti primitke.

# obračuna.

Klikom na kvadratić pored iznosa primitka otvarate kalkulator

Izmjeni datum isplate - izmjeni datum isplate već postojećeg obračuna

Izmjeni postojeći - izmjeni iznos u postojećem obračunu (otvara se kalkulator za bruto/neto izračun)

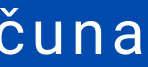

# Pregled obračuna

# Sažeti pregled ukupnog obračuna / sažeti pregled pojedinačnih primitaka iz obračuna

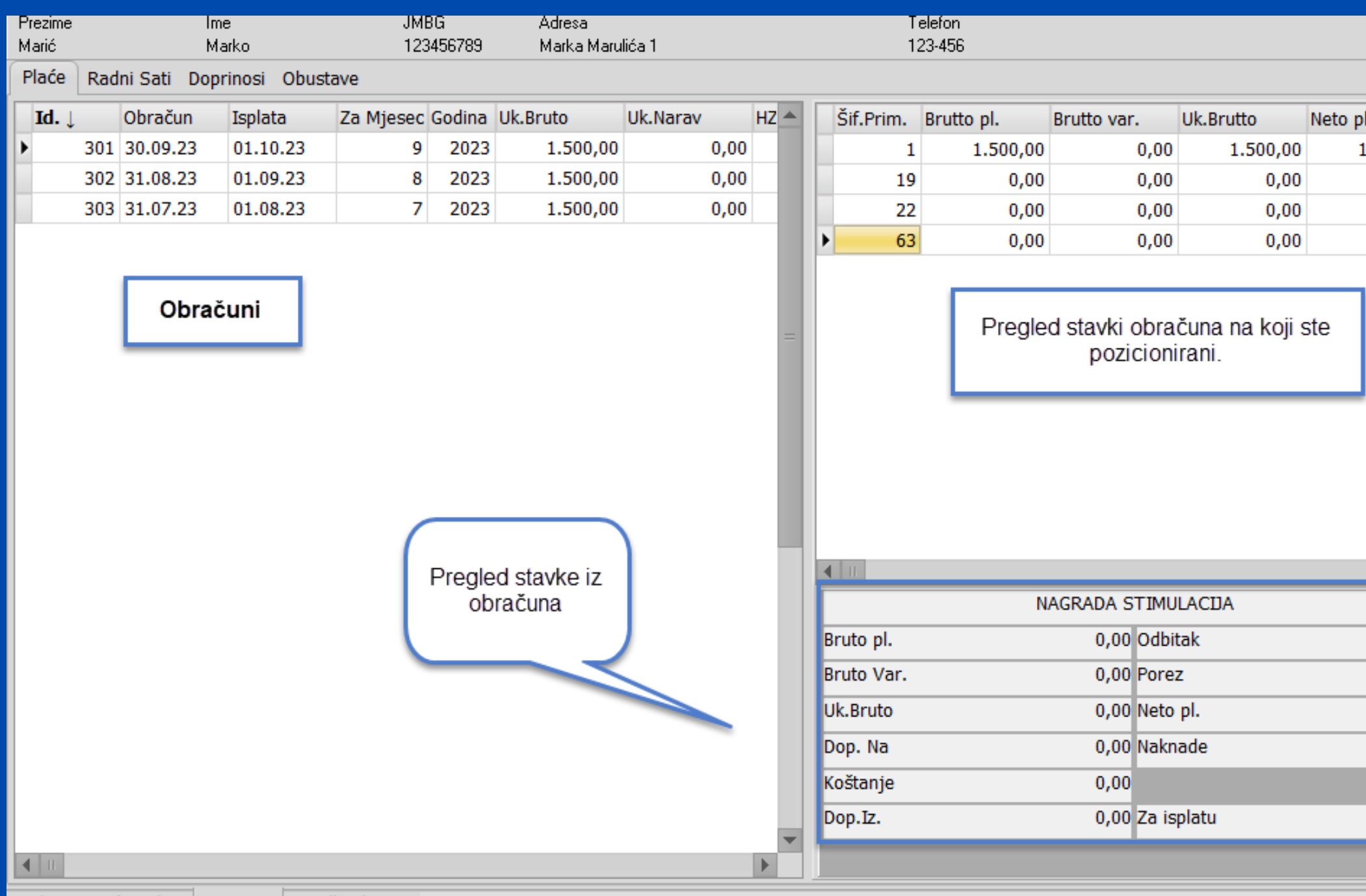

Radnici Opći podaci Obračuni Matična knjiga

| laća                | Doprinosi iz | Doprinosi na | Odbitci                               | Kfc. odb.                                                            | Porez (%)  | Korištena                                      |
|---------------------|--------------|--------------|---------------------------------------|----------------------------------------------------------------------|------------|------------------------------------------------|
| .116,08             | 209,12       | 172,52       | 530,90                                | 0,00                                                                 | 20,000     |                                                |
| 42,46               | 0,00         | 0,00         | 0,00                                  | 0,00                                                                 | 20,000     |                                                |
| 300,00              | 0,00         | 0,00         | 0,00                                  | 0,00                                                                 | 20,000     |                                                |
| 100,00              | 0,00         | 0,00         | 0,00                                  | 0,00                                                                 | 20,000     |                                                |
|                     |              |              |                                       |                                                                      |            |                                                |
|                     |              |              |                                       | Pregle                                                               | d obračuna | a)                                             |
|                     |              |              | UKU                                   | Pregle                                                               | d obračuna | a)                                             |
| 0,0                 | C Brutto pl. |              | UKU<br>1.500,00                       | Pregle<br>PNO<br>Odbitak                                             | d obračuna | 530,9                                          |
| 0,0                 | C Brutto pl. |              | UKU<br>1.500,00                       | Pregle<br>PNO<br>Odbitak<br>Porez                                    | d obračuna | 530,9                                          |
| 0,0                 | Brutto pl.   |              | UKU<br>1.500,00                       | Pregle<br>PNO<br>Odbitak<br>Porez<br>Neto pl.                        | d obračuna | a<br>530,9<br>174,8<br>1.116,0                 |
| 0,0<br>0,0<br>100,0 | Brutto pl.   |              | UKU<br>1.500,00<br>172,52             | Pregle<br>PNO<br>Odbitak<br>Porez<br>Neto pl.<br>Naknade             | d obračuna | 3<br>530,9<br>174,8<br>1.116,0<br>442,4        |
| 0,0<br>0,0<br>100,0 | Brutto pl.   |              | UKU<br>1.500,00<br>172,52<br>1.673,00 | Pregle<br>PNO<br>Odbitak<br>Porez<br>Neto pl.<br>Naknade<br>Obustave | d obračuna | 3<br>530,9<br>174,8<br>1.116,0<br>442,4<br>0,0 |

# PARAMETRI

**Progres uvećanja** - koeficijent uvećanja iznosa osobnih odbitaka na sljedeće dijete

**Porez na kapital** - postotak poreza na kapital.

**Neradni dani** - definirani radni sat za neradne dane i blagdane.

Olakšica - olakšica za obračun doprinosa (MIO I) Napomena! Na obračunima za 2023 nema olakšica, osim za 12.mj. kada će biti potrebno postaviti parametre za 2024.

**Osnovna potpora/nagrada** - osnovica za izračun neoporezivih naknada

| Parametri X                                |
|--------------------------------------------|
| Koeficijenti za izračun odbitaka           |
| Osnovica osob. odb. 331,81                 |
| Uzdržavana osoba 0,70                      |
| Dijete 0,70                                |
| Invalidi 0,40 Invalidi 100% 1,50           |
| Uvećanje na slijedeće 0,10                 |
| Progres uvećanja 0,00                      |
| Topli obrok                                |
| Iznos Tekst Uvećanje na staž 🗌             |
| 0,00 Topli_obrok_:                         |
| Porez na dohodak 20,00                     |
| Porez na višak dohotka 30,00 od 30.000,00  |
| Porez na višak dohotka 30,00 od 999.999,00 |
| Porez na višak dohotka 30,00 od 999.999,00 |
| Porez na kapital 12,00                     |
| Osnovni tip sata RS Ne radni dani ND       |
| Uvećanje na staž 0,50 bez preth. staža     |
| Maksim. izuzeta svota 4.158,00             |
| Osnovna vrijednost sata 5,000000           |
| Obrtnik                                    |
| Knjiženje po M.T. 🕑                        |
| Obračun brutto sat                         |
| Zaključavanje aktivno 🕑                    |
| Olakšica 0,00 od 0,00                      |
| Osnovna potpora/nagrada 331,81             |
| Postavke za : 2023 👻 Postavi               |
| Općenito Obrasci Praznici                  |
|                                            |

| Parametri X                                                    |
|----------------------------------------------------------------|
| –Koeficijenti za izračun odbitaka                              |
| Osnovica osob. odb. 331,81 🗸 Postavi                           |
| Uzdržavana osoba 0,70                                          |
| Dijete 0,70                                                    |
| Invalidi 0,40                                                  |
| Uvećanje na slijedeće 0,10                                     |
| Topli obrok       Iznos     Tekst       0,00     Topli_obrok_: |
| Porez na dohodak 20,00                                         |
| Porez na višak dohotka 30,00 od 30.000,00                      |
| Porez na višak dohotka 30,00 od 999.999,00                     |
| Porez na višak dohotka 30,00 od 999.999,00                     |
| Osnovni tip sata RS                                            |
| Uvećanje na staž 0,50 bez preth. staža                         |
| Maksim, izuzeta svota 4.158,00                                 |
| Osnovna vrijednost sata 5,000000                               |
| Neradna subota 🗹<br>Obrtnik                                    |
| Knjiženje po M.T. ✓                                            |
| Zaključavanje aktivno 🖌                                        |
| Općenito Obrasci Krizni porez Praznici                         |

Prije obračuna plaće za 12. mjesec potrebno je postaviti parametre za 2024. godinu jer se zakonski donešene olakšice primjenjuju na plaću za 12.mjesec uključujući obračun poreza na dohodak i novog osobnog odbitka.

| Parametri                  |                    | ×              |  |  |  |  |  |  |
|----------------------------|--------------------|----------------|--|--|--|--|--|--|
| Koeficijenti za izračun od | dbitaka            |                |  |  |  |  |  |  |
| Osnovica osob. odb.        | 331,81             |                |  |  |  |  |  |  |
| Uzdržavana osoba           | 0,70               |                |  |  |  |  |  |  |
| Dijete                     | 0,70               |                |  |  |  |  |  |  |
| Invalidi                   | 0,40 Invalidi 100% | 1,50           |  |  |  |  |  |  |
| Uvećanje na slijedeće      | 0,10               |                |  |  |  |  |  |  |
| Progres uvećanja           | 0,00               |                |  |  |  |  |  |  |
| Topli obrok                |                    |                |  |  |  |  |  |  |
| Iznos Te                   | kst Uveća          | anje na staž 📃 |  |  |  |  |  |  |
| 0,00 To                    | pli_obrok_:        |                |  |  |  |  |  |  |
| Porez na dohodak           | 20,00              |                |  |  |  |  |  |  |
| Porez na višak dohotka     | 30,00 od           | 30.000,00      |  |  |  |  |  |  |
| Porez na višak dohotka     | 30,00 od           | 999.999,00     |  |  |  |  |  |  |
| Porez na višak dohotka     | 30,00 od           | 999.999,00     |  |  |  |  |  |  |
| Porez na kapital           | 12,00              |                |  |  |  |  |  |  |
| Osnovni tip sata           | RS Ne radni d      | ani BL         |  |  |  |  |  |  |
| Uvećanje na staž           | 0,50 ez pr         | eth. staža     |  |  |  |  |  |  |
| Maksim. izuz               |                    |                |  |  |  |  |  |  |
| Osnovna Iz pada            | ajućeg izbornik    | a              |  |  |  |  |  |  |
| Obrtnik odabe              | rite 2024. i klikı | nite           |  |  |  |  |  |  |
| Knjiženje na Pos           | stavi              |                |  |  |  |  |  |  |
| Obračun b                  |                    |                |  |  |  |  |  |  |
| Zaključavanje aktivno      |                    |                |  |  |  |  |  |  |
| Olakšica                   | 0,00 od            | 0,00           |  |  |  |  |  |  |
| Osnovna potpora/nagrad     | a 331.81           |                |  |  |  |  |  |  |
| Postavke za :              | 2024 🗸             | Postavi        |  |  |  |  |  |  |
| Općenito Obrasci Pra       | znici              |                |  |  |  |  |  |  |

| 15<br>5<br>0             | Dop. Na<br>0<br>0<br>16,5                        | Min.<br>519,13<br>519,13                                                                                                    | Max.<br>8203,08                                                                                                    | Olakšice                                                                                                    |
|--------------------------|--------------------------------------------------|----------------------------------------------------------------------------------------------------|----------------------------------------------------------------------------------------------------|----------------------------------------------------------------------------------------------------|
| 15<br>5<br>0             | Dop. Na<br>0<br>0<br>16,5                        | Min.<br>519,13<br>519,13                                                                                                    | Max.<br>8203,08                                                                                                    | Olakšice                                                                                                    |
| 15<br>5<br>0             | 0<br>0<br>16,5                                   | 519,13<br>519,13                                                                                                    | 8203,08                                                                                                    |                                                                                                    |
| 5<br>0                   | 0<br>16,5                                        | 519,13                                                                                                    |                                                                                                    | <b>•</b>                                                                                                    |
| 0                        | 16,5                                             |                                                                                                    | 8203,08                                                                                                    |                                                                                                    |
|                          |                                                  | 519,13                                                                                                    | 8203,08                                                                                                    |                                                                                                    |
|                          |                                                  |                                                                                                    |                                                                                                    | Posta                                                                                                    |
|                          |                                                  |                                                                                                    |                                                                                                    |                                                                                                    |
| ćine                     | :)                                               |                                                                                                    |                                                                                                    |                                                                                                    |
| _                        | _                                                |                                                                                                    |                                                                                                    |                                                                                                    |
|                          | Porez                                            | Od iznosa                                                                                                    |                                                                                                    |                                                                                                    |
| 1                        | 20,000                                           | 0,00                                                                                                    |                                                                                                    |                                                                                                    |
|                          |                                                  |                                                                                                    |                                                                                                    | Posta                                                                                                    |
|                          |                                                  |                                                                                                    | L                                                                                                    |                                                                                                    |
|                          |                                                  |                                                                                                    |                                                                                                    |                                                                                                    |
|                          |                                                  | 5                                                                                                    | 60,00                                                                                                    |                                                                                                    |
|                          |                                                  |                                                                                                    | _ [                                                                                                    | Posta                                                                                                    |
| n r<br>rat<br>:e i<br>go | na <i>Posta</i><br>e Dopri<br>i Odbita<br>odinu. | a <i>vi</i><br>nose,<br>k za                                                                                                    |                                                                                                    |                                                                                                    |
|                          | íne<br>1<br>2                                    | ćine)<br>Porez<br>1 20,000<br>2 30,000<br>2 30,000<br>n na <i>Posta</i><br>rate Dopri<br>e i Odbita<br>godinu.<br>Obrasci Prazn | ćine)<br>Porez Od iznosa<br>1 20,000 0,00<br>2 30,000 4.200,00<br>50<br>n na <i>Postavi</i><br>rate Doprinose,<br>e i Odbitak za<br>godinu.<br>Obrasci Praznici | ćine)<br><u>Porez Od iznosa</u><br><u>1 20,000 0,00</u><br><u>2 30,000 4.200,00</u><br>560,00<br>n na <i>Postavi</i><br>rate Doprinose,<br>e i Odbitak za<br>godinu. |

# Zaštićeni račun

### U **Obustave po postotku** morate dodati obustavu za zaštićeni račun radnika.

| Plaće             |                |     | _        | _                     | _                       | _     | _                               |                           |
|-------------------|----------------|-----|----------|-----------------------|-------------------------|-------|---------------------------------|---------------------------|
| Šifranti          | Knjiže         | nja | Izvješća | Rekapitulacije        | Pomoć                   |       |                                 |                           |
| Dodaj O<br>(Ctrl- | bračun<br>+F9) | 0   | bračun   | Obustave po<br>iznosu | Obustave po<br>postotku | JOPPD | Evidencija<br>radnog<br>vremena | Novi nalog za<br>plaćanje |
| Obraču            | n plaća        |     |          | Obustave              |                         |       | Evidencije                      |                           |

| 😤 Obustave po postot  | ku                    |
|-----------------------|-----------------------|
| H I                   | · · · · · · · · · ·   |
| Šifra radnik          | 44 Šifra -1           |
| Opis zaštićeni ra     | ačun 🔻                |
| Oubustava (%) 75,0    | 000                   |
| Šif.Primitka 1        | Opis Plaća            |
| Šifra banke 25        | Naziv banke OTP BANKA |
| Model odobrenja       | PNB. Odobrenja        |
| Obračun na brutto     |                       |
| Obračun na brutto + m | ninuli 🗌              |
| Obračun na neto       |                       |
| Zaštićeni račun       | $\checkmark$          |
|                       |                       |
|                       |                       |
|                       |                       |

Pregled Pristup

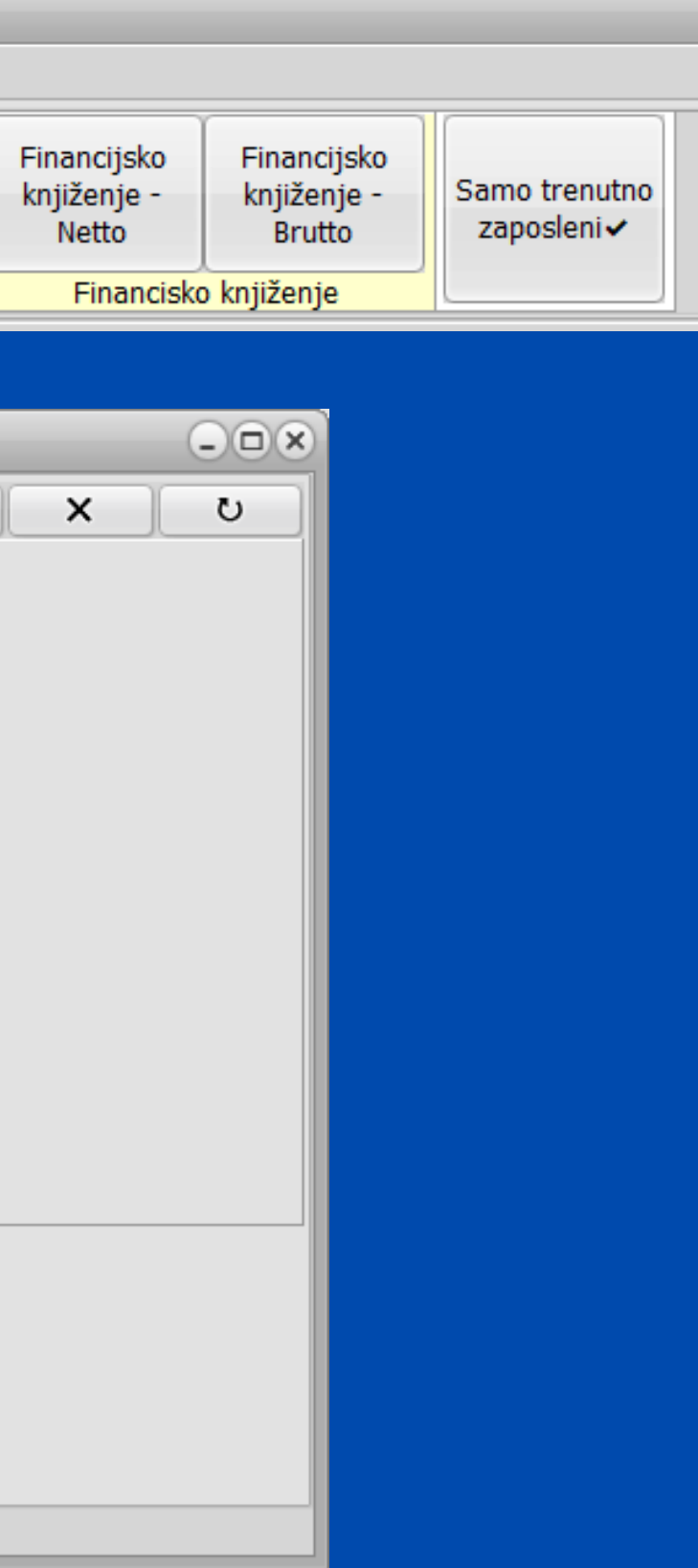

| 😤 Obustave po postotku               |     |
|--------------------------------------|-----|
| H + H +                              | X U |
| Šifra radnik 44 Šifra -1             |     |
| Opis zaštićeni račun 🗸               |     |
| Oubustava (%) 75,000                 |     |
| Šif.Primitka 1 Opis Plaća            |     |
| Šifra banke 25 Naziv banke OTP BANKA |     |
| Model odobrenja PNB. Odobrenja       |     |
| Obračun na brutto                    |     |
| Obračun na brutto + minuli           |     |
| Obračun na neto                      |     |
| Zaštićeni račun 🗸                    |     |
|                                      |     |
|                                      |     |
|                                      |     |
|                                      |     |
| Pregled Pristup                      |     |

Obavezno za popuniti: • Šifra radnika • Opis • Postotak obustave • Šifra primitka (plaće) • Šifra banke zaštićenog računa • Označiti da je Zaštićeni račun

# Naknade za koje želite da idu na zaštićeni račun označite u općim podatcima radnika. Primitak čiju šifru smo upisali prilikom dodavanja obustave ne treba posebno označiti da je zaštićen.

| 0.0.1                       |                        |                         |                          |                             |                          |                   |            |                       |                               |                      |          |              |                               |                           |               |             |        |
|-----------------------------|------------------------|-------------------------|--------------------------|-----------------------------|--------------------------|-------------------|------------|-----------------------|-------------------------------|----------------------|----------|--------------|-------------------------------|---------------------------|---------------|-------------|--------|
| – Upći poda<br>I Šifra – Pr | ci<br>ezime            | Ime                     | OIB                      | JMBG                        | Adresa                   |                   | Tele       | efon                  | E-mail                        |                      |          |              |                               |                           |               |             |        |
| 44 M                        | arić                   | Marko                   | 123456789                | 10 1234567                  | 89 Marka                 | Marulića 1        | 123        | 8-456                 | marko.maric@gmail.com         |                      |          |              |                               |                           |               |             |        |
| Općina 4                    | 90 SPLIT               |                         |                          | HZZO                        | OS.BR                    | .OS 0123456789    |            |                       |                               | Oženjer              | n/a 🗌    |              |                               |                           |               |             |        |
| Banka                       | 25 OTP BANKA           |                         |                          | Br.tekućeg m.               | 987654321                | 240700098         | 37654321   | 1                     |                               |                      |          |              |                               |                           |               |             |        |
| Odbici                      |                        |                         |                          |                             |                          |                   |            |                       |                               |                      |          |              |                               |                           |               |             |        |
| Šifra :                     | 1 Osnovni<br>odbitak : | 530,90 Uzdržav<br>Djeca | vane osobe<br>0 Invalidi | 0 Invalidi 10               | 00% 0 Ostali             | 0 Koef. odbi      | tka        | 0                     | Iznos odbitka 530             | Umanjenj<br>,90 HRVI | e za pre | bivališt     | e 🗌<br>20                     |                           |               |             |        |
| -Radno mj                   | esto                   |                         |                          |                             |                          |                   |            |                       |                               |                      |          |              |                               |                           |               |             |        |
| Administr                   | og mjesta<br>ator      | Nrc. sloz. r.m. B       | r.sati (H.D.) B          | n.sati (Subota) Spr<br>n SS | ema<br>S Srednia stispre | ma 4-5g           | Upc<br>409 | sina rada<br>90 SPLIT |                               |                      |          |              |                               |                           |               |             |        |
|                             |                        | 1,200000                |                          |                             |                          |                   | 100        |                       |                               |                      |          |              |                               |                           |               |             |        |
| RGB                         |                        | ▼ MT 001                | Oznaka radno             | g vremena 1                 | Oznaka prvog             | y/zadnjeg mjeseca | 3          |                       |                               |                      |          |              |                               |                           |               |             |        |
| Podaci o :                  | tažu                   |                         |                          |                             |                          |                   |            |                       |                               |                      |          |              |                               |                           |               |             |        |
| Ostvaren                    | i radni staž           |                         | Datu                     | m zapošljavanja             | -Ukupni radni            | staž              |            |                       | Prekid radn                   | og odnosa            |          |              |                               |                           |               |             |        |
| Godina                      | <sup>0</sup> Mjeseci   | 0 Dana                  | 0 01.0                   | 1.2023                      | 5 Godina                 | 0 Mjeseci 1       | D Dana     | a 21                  | 12.11.2023                    | 15                   |          |              |                               |                           |               |             |        |
| Primici                     |                        |                         |                          |                             |                          |                   |            |                       |                               |                      |          |              |                               |                           |               |             |        |
| Č D                         | Onic primitka          |                         | Tip Vreta i              | 70000                       | Imag                     | Karisti jadaam    | Crup       | - Onio Crur           |                               | Radai cat            | i Dana   | Čif Cot      | Vfc Cata                      | Naziv                     | Aldiupo       | Začtičani Č | čn k   |
| 5.F.                        |                        |                         | O Drute /                | 20058                       | 121105                   | Konsu jeunom      | Grupa      | a Opis Grup           | ni TT mainan din alam ataunan | Rauni sau            |          | 50.50        | . NIC.Sala                    |                           | AKUVIIO       | Zasuceni    | D.D. ( |
| 1                           |                        |                         | 0 Bruto/                 | IZNOS                       | 2.000,00                 | 0,00              |            | Stanuaru              | пі пі тігочіті ка згира       | SVI                  | 0        | KS           | 1,00                          | o Redovni radni sad       |               |             | 25 (   |
| 19                          | Putni troskovi         |                         | 0 Bruto/                 | Iznos                       | 42,47                    | 0,00              | -          |                       |                               | Nema                 | -1       |              |                               |                           |               |             | 25 (   |
| 63                          | NAGRADA STIMUL         | АСЛА                    | 0 Bruto/                 | Iznos                       | 100,00                   | 0,00              | _          |                       |                               | Nema                 | -1       |              |                               |                           |               |             | 25 (   |
| 22                          | božićnica              |                         | 0 Bruto/                 | Iznos                       | 300,00                   | 0,00              |            |                       |                               | Nema                 | -1       |              |                               |                           |               |             | 25 (   |
|                             |                        |                         |                          |                             |                          |                   |            |                       |                               |                      |          | c<br>it<br>r | Označite<br>splatu n<br>ačun. | naknade za<br>a zaštićeni | $\mathcal{F}$ |             |        |

# Izaslani radnici

# Izaslani radnici izaslani do 6 mj.

• Definirati primitak izaslanog radnika

| Primitci                                                 |
|----------------------------------------------------------|
|                                                          |
| Šifra 100 Opis Plaća izaslani radnik                     |
| Kalk Bruto Var.                                          |
| Kalk Doprinos 🖌                                          |
| Kalk Odbitak 🕢                                           |
| Kalk Porez Dohodak 👻                                     |
| PI.Narav                                                 |
| HZZO                                                     |
| Kfc. 0 Limit ograničenja Nema 👻                          |
| JOPPD 6.1 0005 JOPPD 6.2 0001 JOPPD 15.1 00 JOPPD 16.1 1 |
| IDENTIFIKATOR 1 VOP 100                                  |
| Konto 0 - Protu konto 0 -                                |
|                                                          |
|                                                          |
| Pregled Pristup                                          |

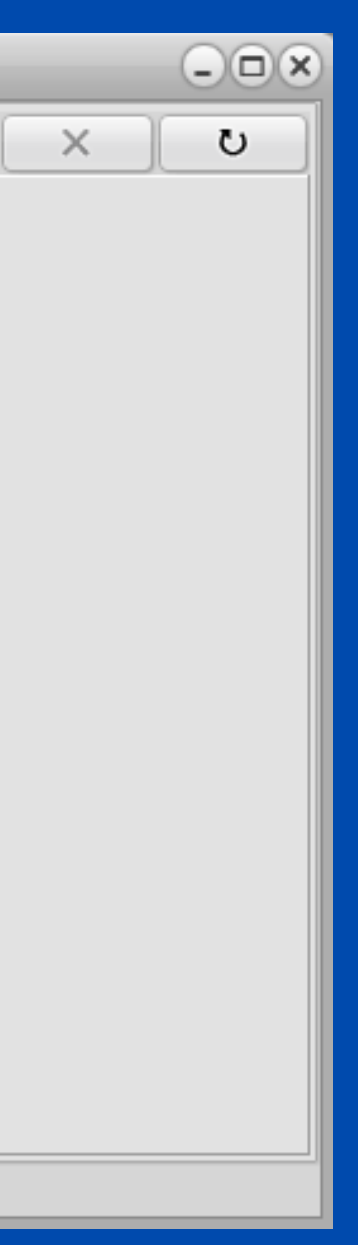

# Otvoriti novu grupaciju radnika za izaslane radnike - u rubriku uvećanje doprinosa upisujemo postotak za koji se povećava osnovica za obračun doprinosa.

| 🤶 Grupacije ra         | adnika                   |
|------------------------|--------------------------|
| K                      | <pre></pre>              |
| P <u>r</u> ovjeri IBAN |                          |
| Grupa                  | IZS                      |
| Opis                   | IZASLANI RADNICI DO 6 MJ |
| Тір                    | 0                        |
| Koeficijent            | 0,000                    |
| Uvećanje dop.          | 20,000                   |
|                        |                          |
| Pregled Prist          | up Doprinos              |

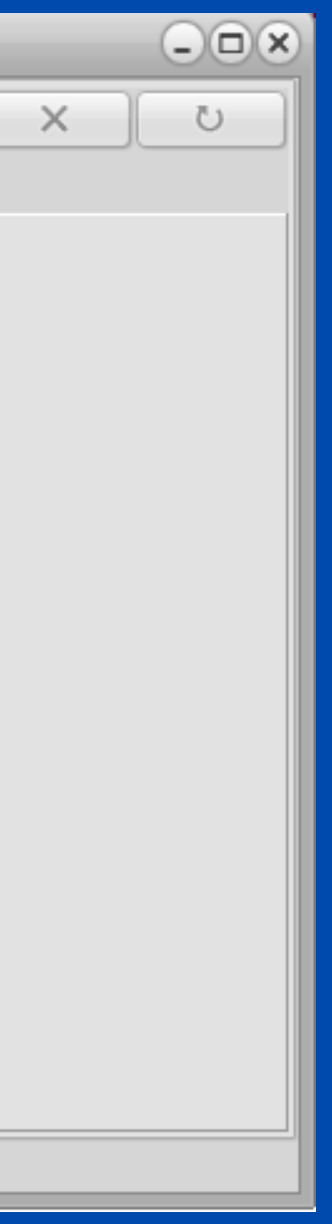

# Također, na TAB-u **Doprinosi** potrebno je provjeriti koji su sve doprinosi dodani.

|   | 😤 Grupacije radnika |                                      |                        |  |  |  |  |
|---|---------------------|--------------------------------------|------------------------|--|--|--|--|
|   | ᠿ▫                  | odaj (F9) Pristup (F12)              |                        |  |  |  |  |
|   |                     |                                      |                        |  |  |  |  |
|   | Šifra               | Opis                                 | Naziv                  |  |  |  |  |
|   | ZDR                 | Dop.za zdravstveni                   | MINISTARSTVO FINANCIJA |  |  |  |  |
|   | IZ1                 | IZASLANI RADNICI I. MIROVINSKI STUP  | MINISTARSTVO FINANCIJA |  |  |  |  |
|   | IZ2                 | IZASLANI RADNICI MIROVINSKI II. STUP | MINISTARSTVO FINANCIJA |  |  |  |  |
|   |                     |                                      |                        |  |  |  |  |
| F | Pregled             | Ugađanje                             |                        |  |  |  |  |
| P | regled              | Pristup Doprinos                     |                        |  |  |  |  |

Ako izaslani radnik ima i dodatno zdravstveno od 10% potrebno ga je nadodati.

| _ | - <b>•</b> × |
|---|--------------|
|   |              |
|   |              |
|   |              |
|   |              |
|   |              |
|   |              |
|   | - 11         |
|   | •            |
|   |              |

VAŽNO! Doprinosi kod izaslanih radnika izuzimaju se od novog pravila korištenja olakšice u 2024. stoga će oni imati nove šifre za doprinose.

| Doprinosi          |                    |           |   |   |
|--------------------|--------------------|-----------|---|---|
| K                  |                    | •         | K | ~ |
| Šifra IZ1 Na       | ziv MINISTARSTVO   | FINANCIJA |   |   |
| Opis IZASLANI R    | ADNICI I. MIROVINS | KI STUP   |   |   |
| Stopa iz           | 15,000 Stopa na    | 0,000     |   | a |
| Konto iz           | Kontor             | na        |   |   |
| Protu konto iz     | Protu k            | onto na   |   |   |
| Žiro račun HR12    | 10010051863000160  |           |   |   |
| Poziv na broj zadu | uženja             |           |   |   |
| Poziv na broj odo  | brenja             |           |   |   |
| Šifra uplate       | Način izv          | ršenja    |   |   |
| Maximalni iznos    |                    | 0,00      |   |   |
| Minimalna osnov    | ica                | 0,00      |   |   |
| Olakšica           |                    |           |   |   |
|                    |                    |           |   |   |
|                    |                    |           |   |   |
|                    |                    |           |   |   |
| D. L.L. D.L.       |                    |           |   |   |
| Pregled Pristup    |                    |           |   |   |

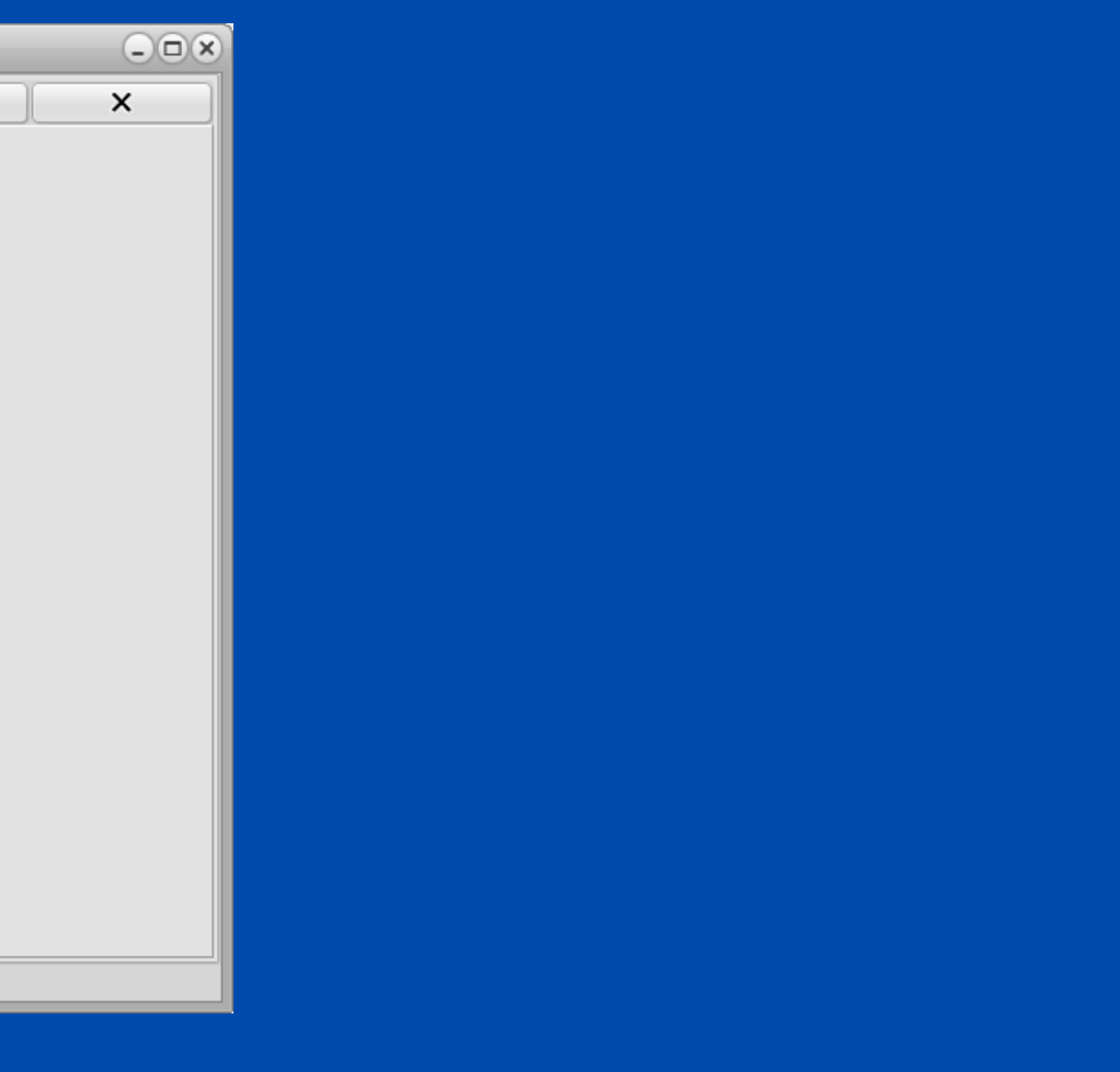

# Primjer obračuna plaće za izaslanog radnika.

|    | Šif.Prim.  | Brutto pl. | Brutto var. | Uk.Brutto | Neto plaća     | Doprinosi iz | Doprinosi na Oc | lbitci | Kfc. odb. | Porez (%)  | Korištena olakšica | Identifikator | Porez  | Por.vis. doh.1 | P.V.D.1(%)   | P.V.D.2(%) | Por.vis.doh.2 | P.V.D.3(%) | Por.vis.doh.: | •  |
|----|------------|------------|-------------|-----------|----------------|--------------|-----------------|--------|-----------|------------|--------------------|---------------|--------|----------------|--------------|------------|---------------|------------|---------------|----|
|    | 100        | 1.000,00   | 0,00        | 1.000,00  | 707,31         | L 240,00     | 198,00          | 530,90 | 0,00      | 20,00      | 0,00               | 1             | 45,82  | 0,00           | 30,000       | 30,000     | 0,00          | 30,000     | 0,00          |    |
|    | 101        | 1.500,00   | 0,00        | 1.500,00  | 1.155,00       | 0,00         | 0,00            | 0,00   | 0,00      | 20,00      | 0,00               | 1             | 300,00 | 0,00           | 30,000       | 30,000     | 0,00          | 30,000     | 0,00          |    |
|    |            |            |             |           |                |              |                 |        |           |            |                    |               |        |                |              |            |               |            |               |    |
|    |            |            |             |           |                |              |                 |        |           |            |                    |               |        |                |              |            |               |            |               |    |
|    |            |            |             |           |                |              |                 |        |           |            |                    |               |        |                |              |            |               |            |               |    |
|    |            |            |             |           |                |              |                 |        |           |            |                    |               |        |                |              |            |               |            |               |    |
|    |            |            |             |           |                |              |                 |        |           |            |                    |               |        |                |              |            |               |            |               |    |
|    |            |            |             |           |                |              |                 |        |           |            |                    |               |        |                |              |            |               |            |               |    |
|    |            |            |             |           |                |              |                 |        |           |            |                    |               |        |                |              |            |               |            |               |    |
|    |            |            |             |           |                |              |                 |        |           |            |                    |               |        |                |              |            |               |            |               |    |
|    |            |            |             |           |                |              |                 |        |           |            |                    |               |        |                |              |            |               |            |               |    |
|    |            |            |             |           |                |              |                 |        |           |            |                    |               |        |                |              |            |               |            |               |    |
|    |            |            |             |           |                |              |                 |        |           |            |                    |               |        |                |              |            |               |            |               |    |
|    |            |            |             |           |                |              |                 |        |           |            |                    |               |        |                |              |            |               |            |               |    |
|    |            |            |             |           |                |              |                 |        |           |            |                    |               |        |                |              |            |               |            |               |    |
|    |            |            |             |           |                |              |                 |        |           |            |                    |               |        |                |              |            |               |            |               |    |
|    |            |            |             |           |                |              |                 |        |           |            |                    |               |        |                |              |            |               |            |               |    |
|    |            |            |             |           |                |              |                 |        |           |            |                    |               |        |                |              |            |               |            |               |    |
|    |            |            |             |           |                |              |                 |        |           |            |                    |               |        |                |              |            |               |            |               |    |
|    |            |            |             |           |                |              |                 |        |           |            |                    |               |        |                |              |            |               |            |               |    |
|    |            |            |             |           |                |              |                 |        |           |            |                    |               |        |                |              |            |               |            |               |    |
| I. |            |            |             |           |                |              |                 | _      |           |            |                    |               | -      |                |              |            |               |            | Ð             | Ť  |
| ľ  |            |            |             |           | samo porez     |              |                 |        |           |            |                    |               |        | UK             | UPNO         |            |               |            |               | ٦  |
|    | Bruto pl.  |            |             | 1         | .500.00 Odbita | ak           |                 |        |           | 0.00 Brut  | tto pl.            |               |        | 2,500.0        | 0 Odbitak    |            |               |            | 530.          | 90 |
|    | Bruto Var. |            |             |           | 0.00 Porez     |              |                 |        |           | 345.00     | F.:.               |               |        |                | Porez        |            |               |            | 397.          | 69 |
|    | Ik Bruto   |            |             | 1         | 500.00 Neto r  | 1            |                 |        | 1         | 155.00     |                    |               |        |                | Neto nl      |            |               |            | 1 962         | 21 |
|    |            |            |             | 1.        | 0.00 Neto p    | do.          |                 |        | 1.        | 0.00 Der   | No                 |               |        | 100.0          | Nakaada      |            |               |            | 1.002,        | 1  |
|    | ор. ма     |            |             |           |                | lue          |                 |        | _         | 0,00 Dop   | J. ING             |               |        | 198,0          |              |            |               |            | 0,            | 10 |
|    | lostanje   |            |             | 1.        | .500,00        |              |                 |        |           | Koš        | stanje             |               |        | 2.698,0        | 0 Obustave   |            |               |            | 0,            | J0 |
|    | op.Iz.     |            |             |           | 0,00 Za isp    | latu         |                 |        | 1.        | 155,00 Dop | ).Iz.              |               |        | 240,0          | 0 Za isplatu |            |               |            | 1.862,        | 31 |
|    |            |            |             |           |                |              |                 |        |           |            |                    |               |        |                |              |            |               |            |               |    |

### Napomena!

U praksi postoje slučajevi kada plaća radnika u Hrvatskoj nije izjednačena onoj u inozemstvu. Tada se na tu razliku obračunava porez na dohodak ali ne i doprinosi.

Najjednostavnije rješenje u programu je da se otvori novi primitak pod nazivom **SAMO POREZ**. Taj primitak je razlika između ugovorene plaće u Hrvatskoj i one u inozemstvu i ograničimo ga da kalkulira samo porez na dohodak.

| Primitci                                                 | 9 |
|----------------------------------------------------------|---|
| OXXVA - + K K N                                          |   |
| Šifra 101 Opis samo porez                                |   |
| Kalk Bruto Var.                                          |   |
| Kalk Doprinos                                            |   |
| Kalk Odbitak                                             |   |
| Kalk Porez Dohodak 👻                                     |   |
| Pl.Narav                                                 |   |
| HZZO 🗌                                                   |   |
| Kfc. 0 Limit ograničenja Nema 👻                          |   |
| JOPPD 6.1 0005 JOPPD 6.2 0001 JOPPD 15.1 00 JOPPD 16.1 1 |   |
| IDENTIFIKATOR 1 VOP 100                                  |   |
| Konto 0000- Protu konto 0000-                            |   |
|                                                          |   |
|                                                          |   |
| Pregled Pristup                                          | 1 |

Preko Proces Monitora možete pratiti izradu obračuna. Praktičan dodatak ukoliko radite obračun za veći broj radnika.

| Proces Monitor |               |          |            |  |  |  |  |
|----------------|---------------|----------|------------|--|--|--|--|
|                |               |          | Otkaž      |  |  |  |  |
| PID            | Naziv procesa | Progress |            |  |  |  |  |
| 26493          | Obračun Plaće | Pr       | iprema obr |  |  |  |  |
|                |               |          |            |  |  |  |  |
|                |               |          |            |  |  |  |  |
|                |               |          |            |  |  |  |  |
|                |               |          |            |  |  |  |  |
|                |               |          |            |  |  |  |  |

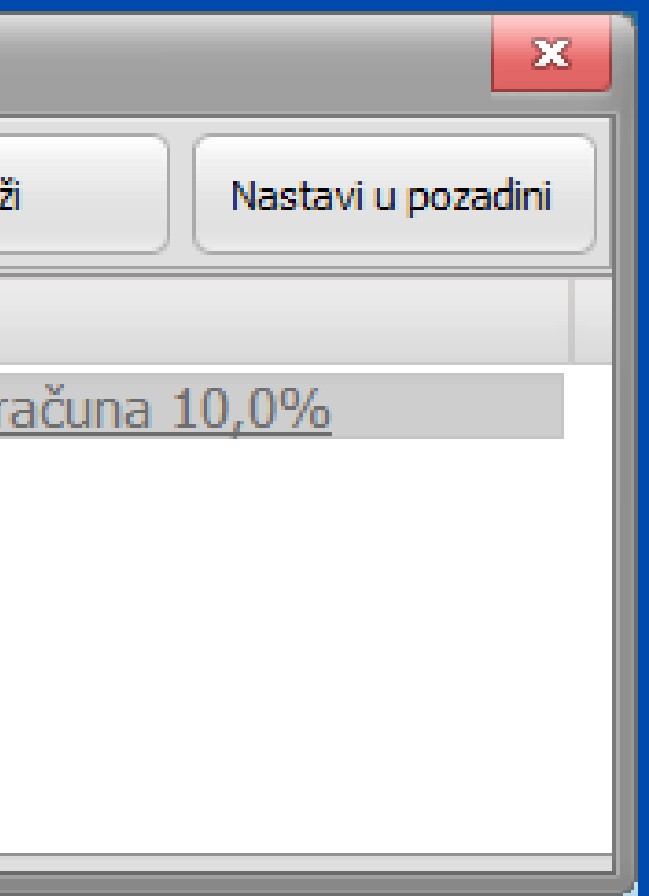

# Nakon ažuriranja modula Plaće obavezno provjerite:

Jesu li se prenijeli svi primitci u šifrarnik primitaka

Jesu li primitci ispravno definirani (u pristupu)

Primitke definirane na radnicima Aktivne/neaktivne

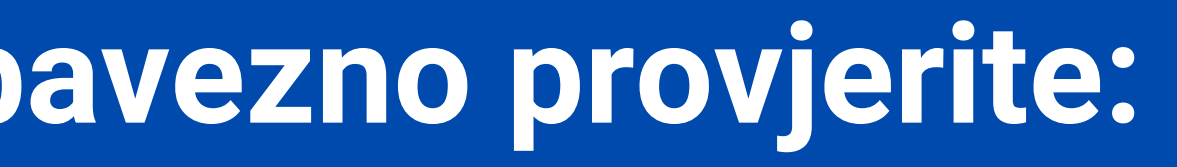

# Ukoliko imate dodatnih pitanja ili naiđete na poteškoće u radu unutar modula plaće obratite nam se putem Micronic korisničke podrške.

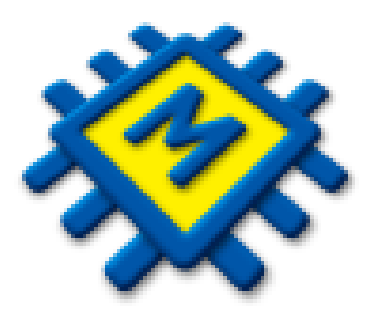

# Za česta pitanja i dodatne informacije posjetite naš web

https://www.micronic.hr/